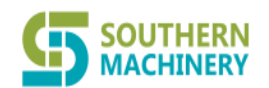

# ZC-A10 ESD tester mysql installation and setting instructions

2021-8

#### CONTENT

| 1.     | Overview                                                                   | 2 |
|--------|----------------------------------------------------------------------------|---|
| 2.     | Installation software checklist                                            | 2 |
| 3.     | Database installation and script import                                    | 2 |
| 3.1.   | Install mysql under win7-64 bit system                                     | 2 |
| 3. 2.  | Use Navicat database management tool to build ZCESD database               | 6 |
| 3.2.1. | Unzip and open Navicat for MySQL.zip                                       | 6 |
| 3.2.2. | Start Navicat.exe to establish a database connection                       | 6 |
| 3.2.3. | Create a database                                                          | 7 |
| 3. 3.  | Start the database connection program to connect to the installed database | 7 |
| 3. 4.  | Open the management software TesterManager-MySQL                           | 7 |
| Import | the sql installation script                                                | 7 |
| 3. 5.  | Then start the management software TesterManager.exe                       | 9 |

#### 1. Overview

This article introduces the ZC-A10 management software platform installation and client upgrade method  $% \left( \mathcal{L}^{2}\right) =\left( \mathcal{L}^{2}\right) \left( \mathcal{L}^{2}\right) \left( \mathcal{L$ 

#### 2. Installation software checklist

Log in to the network disk to download the following software:

| No. | Installation package name                | Software description                      |
|-----|------------------------------------------|-------------------------------------------|
| 1   | mysq1-winx32(5.5.62)(OK).msi             | mysql in windows XP win7-32 bit system    |
|     |                                          | installation package                      |
| 2   | mysq1-winx64(5.5.62)(OK).msi             | mysql installation package in win7-64 bit |
|     |                                          | system                                    |
| 3   | Navicat for MySQL.zip                    | mysql database configuration management   |
|     |                                          | software                                  |
| 4   | ZCESD_gbk.sql                            | ZCESD database installation script        |
| 5   | TesterManager-MySQL(V2.2.5_20180117).rar | ZC-A10 Tester Management Software         |
|     |                                          |                                           |

#### 3. Database installation and script import

#### 3.1. Install mysql under win7-64 bit system

Run mysql-winx64(5.5.62)(OK).msi program, follow the steps below to set

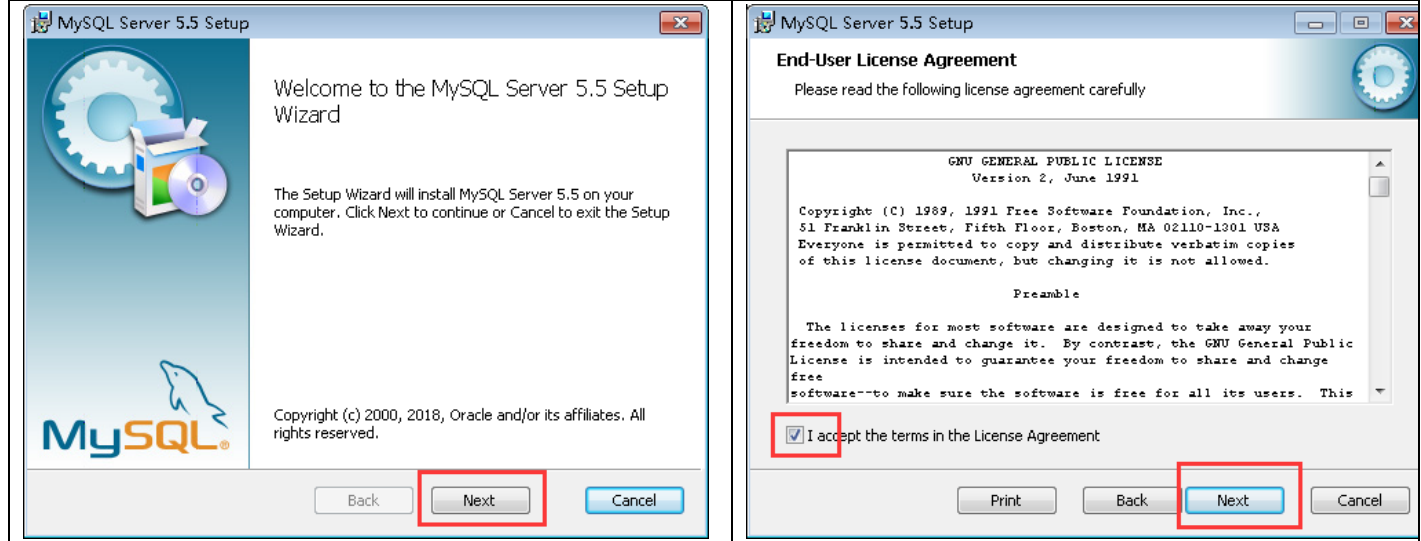

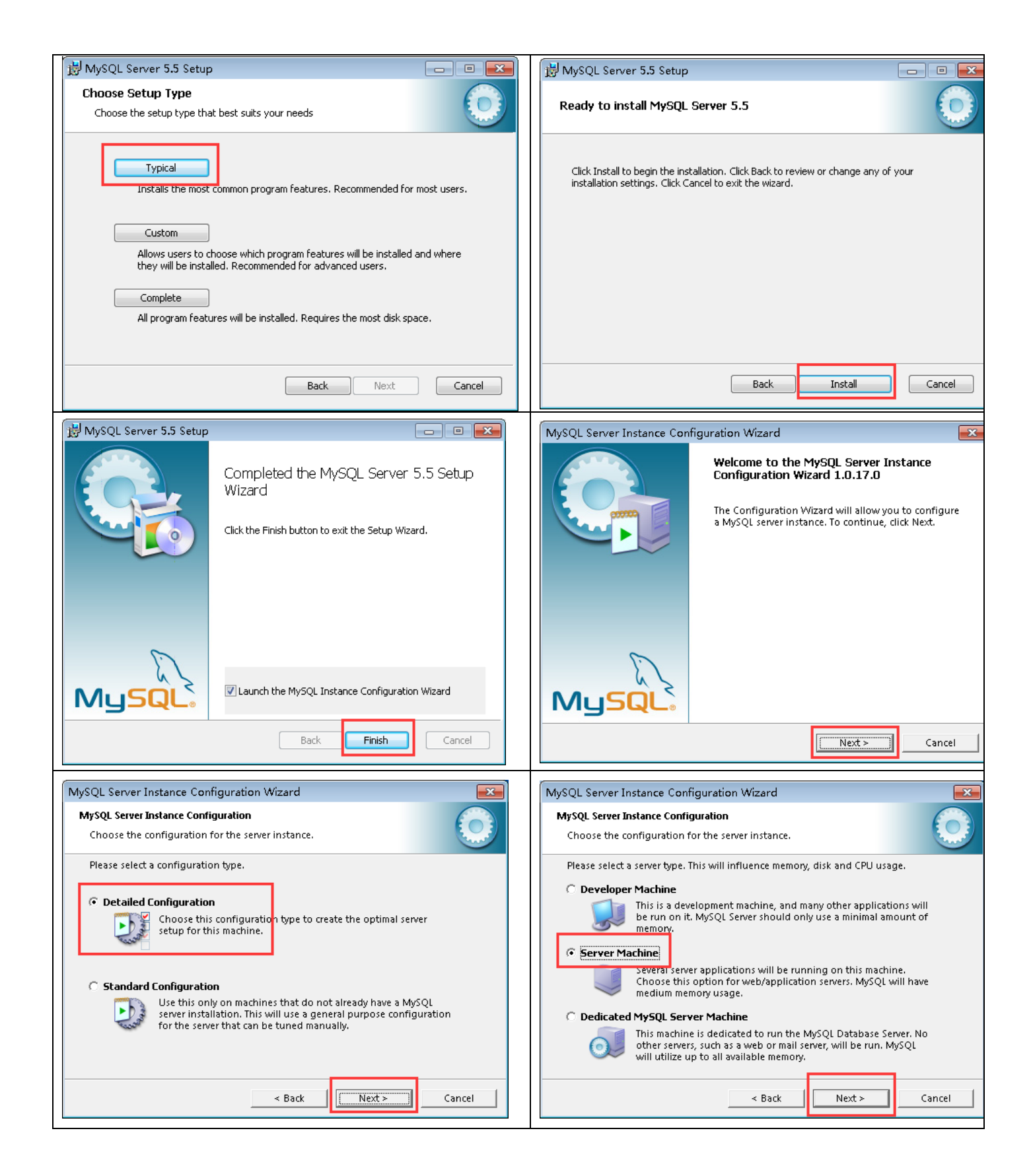

**SOUTHERN** MACHINERY Southern Machinery Sales and Service Co., Limited.

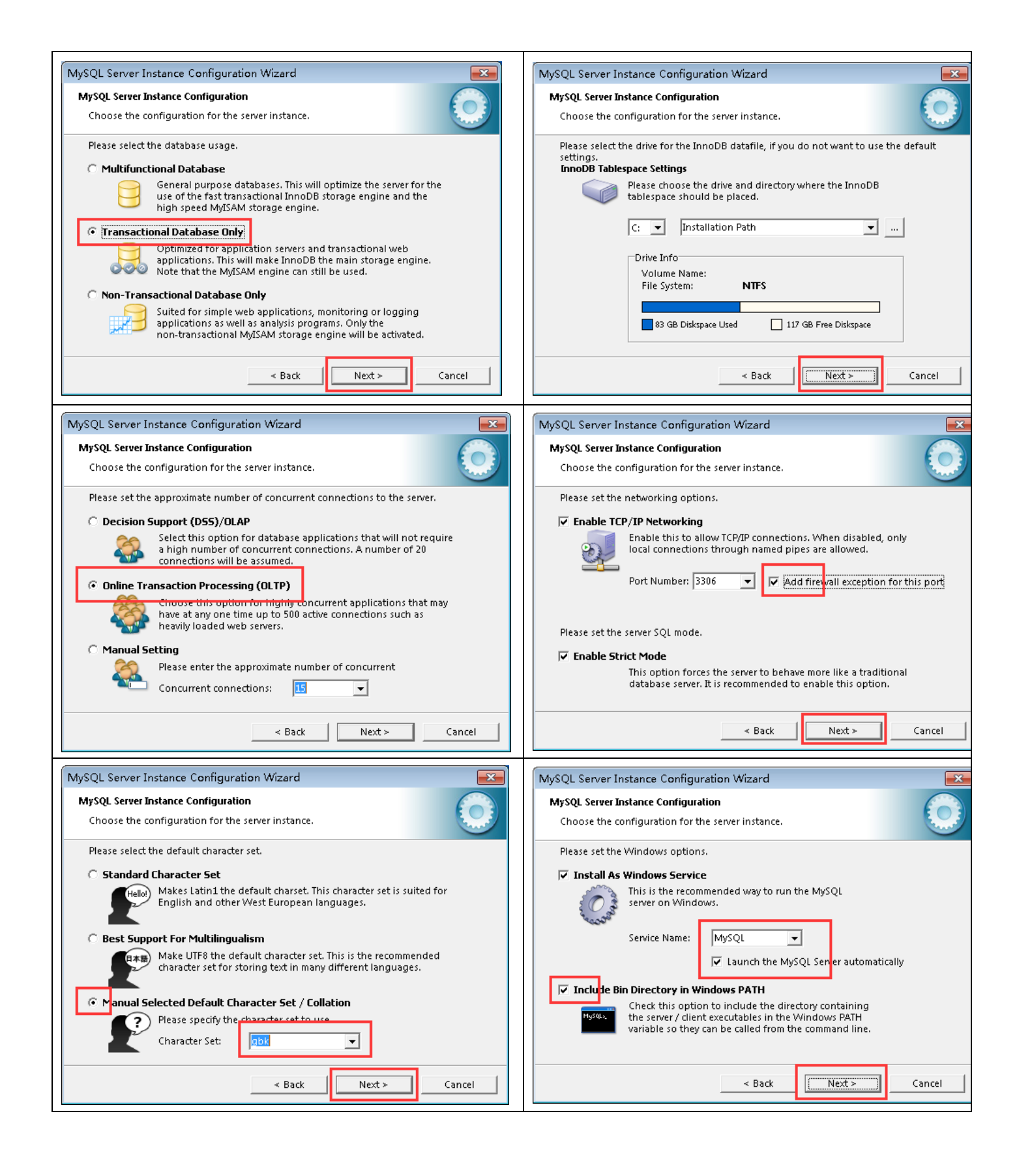

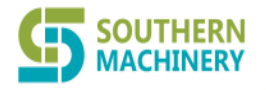

| rver Instance Configuration Wizard                                                                                                    |                      |
|----------------------------------------------------------------------------------------------------|----------------------|
|                                                                                                    | _                    |
| erver Instance Configuration<br>e the configuration for the server instance.                                                                                                    |                      |
| to execute                                                                                                    |                      |
| <ul> <li>Prepare configuration</li> <li>Write configuration file</li> <li>Start service</li> <li>Apply security settings</li> <li>Please press [Execute] to start the configuration.</li> </ul> |                      |
| < Back                                                                                                    | Cancel               |
| v all the steps above to comp<br>llation, and then start to cro<br>are database.                                                                                                    | lete the<br>eate the |
|                                                                                                    |                      |

#### 3. 2. Use Navicat database management tool to build ZCESD database

#### 3.2.1. Unzip and open Navicat for MySQL.zip

#### 3.2.2. Start Navicat.exe to establish a database connection

| 🚳 libtontcontig-1.dll                                                                                                    | 2011-07-22 17:15 应用程序扩展                                                                                                    | 273 KB                                                             |
|----------------------------------------------------------------------------------------------------|----------------------------------------------------------------------------------------------------|--------------------------------------------------------------------|
| 🚳 libmysql_d.dll                                                                                                    | 2012-10-24 18:23   应用程序扩展                                                                                                    | 1,552 KB                                                           |
| 🚳 libpng14-14.dll                                                                                                    | 2011-07-22 17:15 应用程序扩展                                                                                                    | 226 KB                                                             |
| 📄 license.txt                                                                                                    | 2011-11-28 11:47 文本文档                                                                                                    | 16 KB                                                              |
| license_file                                                                                                    | 2018-03-02 17:35 文件                                                                                                    | 1 KB                                                               |
| 🚳 msvcp100.dll                                                                                                    | 2010-03-18 9:15   应用程序扩展                                                                                                    | 412 KB                                                             |
| 🚳 msvcr100.dll                                                                                                    | 2010-03-18 9:15 应用程序扩展                                                                                                    | 753 KB                                                             |
| 😰 navicat.chm                                                                                                    | 2012-11-30 10:22  编译的 HTML 帮                                                                                                    | 7,527 KB                                                           |
| 🤣 navicat.exe                                                                                                    | 2012-12-10 10:34 应用程序                                                                                                    | 17,643 KB                                                          |
|                                                                                                    |                                                                                                    |                                                                    |
| 😹 navicatelevation.exe                                                                                                    | 2011-09-12 10:59 应用程序                                                                                                    | 842 KB                                                             |
| 😹 navicatelevation.exe<br>🚳 nparser.dll                                                                                                    | 2011-09-12 10:59   应用程序<br>2012-10-24 18:23   应用程序扩展                                                                                                    | 842 KB<br>13,367 KB                                                |
| A navicatelevation.exe       nparser.dll       ntunnel_mysql.php                                                                                                    | 2011-09-12 10:59  应用程序<br>2012-10-24 18:23  应用程序扩展<br>2012-07-05 15:03  PHP 文件                                                                                                    | 842 KB<br>13,367 KB<br>12 KB                                       |
| avicatelevation.exe       nparser.dll       ntunnel_mysql.php       registration                                                                                                | 2011-09-12 10:59 应用程序<br>2012-10-24 18:23 应用程序扩展<br>2012-07-05 15:03 PHP 文件<br>2009-11-17 17:33 Internet Shortcut                                                                                                    | 842 KB<br>13,367 KB<br>12 KB<br>1 KB                               |
| <ul> <li>avicatelevation.exe</li> <li>nparser.dll</li> <li>ntunnel_mysql.php</li> <li>registration</li> <li>scilexer.dll</li> </ul>                                             | 2011-09-12 10:59 应用程序<br>2012-10-24 18:23 应用程序扩展<br>2012-07-05 15:03 PHP 文件<br>2009-11-17 17:33 Internet Shortcut<br>2012-04-12 15:05 应用程序扩展                                                                                                    | 842 KB<br>13,367 KB<br>12 KB<br>1 KB<br>374 KB                     |
| <ul> <li>navicatelevation.exe</li> <li>nparser.dll</li> <li>ntunnel_mysql.php</li> <li>registration</li> <li>scilexer.dll</li> <li>sqlite3.dll</li> </ul>                       | 2011-09-12 10:59       应用程序         2012-10-24 18:23       应用程序扩展         2012-07-05 15:03       PHP 文件         2009-11-17 17:33       Internet Shortcut         2012-04-12 15:05       应用程序扩展         2012-04-12 15:05       应用程序扩展                                       | 842 KB<br>13,367 KB<br>12 KB<br>1 KB<br>374 KB<br>608 KB           |
| <ul> <li>navicatelevation.exe</li> <li>nparser.dll</li> <li>ntunnel_mysql.php</li> <li>registration</li> <li>scilexer.dll</li> <li>sqlite3.dll</li> <li>ssleay32.dll</li> </ul> | 2011-09-12 10:59       应用程序         2012-10-24 18:23       应用程序扩展         2012-07-05 15:03       PHP 文件         2009-11-17 17:33       Internet Shortcut         2012-04-12 15:05       应用程序扩展         2012-04-12 15:05       应用程序扩展         2010-05-05 16:37       应用程序扩展 | 842 KB<br>13,367 KB<br>12 KB<br>1 KB<br>374 KB<br>608 KB<br>336 KB |

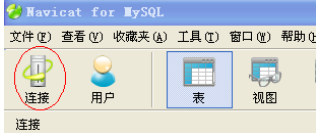

If Nvaicat is installed on the same computer as the database, fill in localhost for the ip address. If it is on another machine, fill in the corresponding IP, user root, and password 123 after connecting to the Internet.

| ■ 新建连接        |           |
|---------------|-----------|
| 常规 高级 SSL SSH | HTTP      |
| 连接名:          | localhost |
|               |           |
| 主机名或 IP 地址:   | localhost |
| 端口:           | 3306      |
| 用户名:          | root      |
| 密码:           | ***       |
|               | ✔ 保存密码    |
|               |           |
|               |           |
|               |           |
|               |           |
|               |           |
|               |           |
|               |           |
|               |           |
|               |           |
|               |           |
| 连接测试          | 确定 取消     |

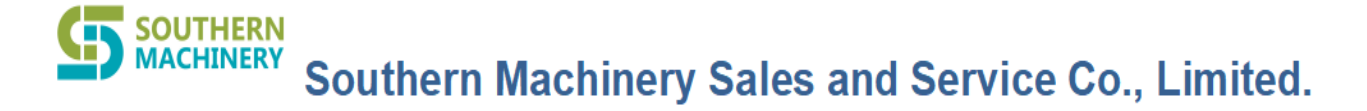

#### 3.2.3. Create a database

Double-click the new connection established, press the right mouse button after the connection, select to create a new database ZCESD, select the character set,

| 按<br>1.16<br>重 1.200                                                                                                    | 新建数据库         |                            | ×  |
|----------------------------------------------------------------------------------------------------|---------------|----------------------------|----|
| 日 1 200<br>日 1 2<br>日 1 2<br>日 1<br>■ 1<br>■ 2<br>■ 2<br>■ 2<br>■ 2<br>■ 2<br>■ 2<br>■ 2<br>■ 1<br>■ 2<br>■ 2<br>■ 2<br>■ 2<br>■ 2<br>■ 2<br>■ 2<br>■ 2 | 常规            | ZCESD                      |    |
| 1.25 间 复制连接<br>loca 🝶 删除连接<br>mini 🛃 计连接属性                                                                                                    | 文语牛石:<br>字符集: | gbk GBK Simplified Chinese | -  |
| ■ 並ん<br>打开数据库 ● 新建数据库                                                                                                    | 排序规则:         | gbk_chinese_ci             | •  |
| ■ 命令列介面<br>运行 SQL 文件 SQE 文件 SQE 传输                                                                                                    |               |                            |    |
|                                                                                                    |               |                            |    |
| 颜色 ▶ 前往设置保存路径 刷新 连接信目                                                                                                    |               |                            |    |
| AL 19 (19 100 · · ·                                                                                                    |               |                            |    |
|                                                                                                    |               | 确定取                        | ľ∎ |

#### 3. 3. Start the database connection program to connect to the installed database

#### 3. 4. Open the management software TesterManager-MySQL

#### Run SQLConnect\_MySQL.exe

Sql Server server fill in: the IP address of the local machine if the database is remote computer: then please fill in the IP address of the remote computer

Login name root password: 123

| ID SQLConnect_MySQL                  |
|--------------------------------------|
| SQL Server(s): 192.168.1.24 💌 刷新     |
| 侦测端口: 🔽                              |
|                                      |
| 登录名: root                            |
| 密码: This part to change the language |
| 🜍 简体中文 👤 🦳 确认 🧾 退出                   |

#### Import the sql installation script

Double-click the database zcesd, click the right mouse button, select "Run SQL File", select the file zcesd\_gbk.sql, select the code as 936 (ANSI/OEM-Simplified Chinese GBK), and then "Start"

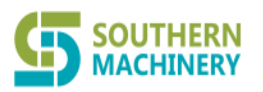

| 注版                                                                                                    | 参运行 SQL 文件                                                                                                    | 🗳 完成 - 运行 SQL 文件                                                                                                    |
|----------------------------------------------------------------------------------------------------|----------------------------------------------------------------------------------------------------|----------------------------------------------------------------------------------------------------|
| <ul> <li>1.10</li> <li>1.200</li> <li>information_schema</li> <li>mysql</li> <li>performance_schema</li> <li>test</li> <li>2.203</li> <li>打开数据库</li> <li>6.4 初</li> <li>并 2.203</li> <li>新建数据库</li> <li>册除数据库</li> <li>册除数据库</li> <li>册除数据库</li> <li>1.250</li> <li>localhos</li> <li>inirpe</li> <li>金慧芯云</li> <li>金慧芯云</li> <li>如 命令列介面</li> <li>这行 90 文件</li> <li>按結 SQL 文件</li> <li>按約据库汕援型</li> <li>在数据库中查找</li> <li>刷新</li> </ul> | <ul> <li>常规 信息日志</li> <li>服务器: localhost_3306</li> <li>数据库: zcesd</li> <li>文件: D:\ESD「J禁管理系统\软件包\MYSQL版本\ZCI</li> <li>编码: \$ (ANSI/OEM - Simplified Chinese GBK) ▼</li> <li>『 遇到错误继续</li> <li>『 每个运行中运行多重查询</li> <li>『 SET AUTOCOMMIT=0</li> <li>开始 关闭</li> </ul> | 第规 信息日志          查询: 757         已处理: 757         错误: 0         时间: 2.172s         [Msg] Finished - 757 queries executed successfully         ●         开始         开始 |

The database script path and the MysqlDBsetup folder under the root directory of the management software

| · ·                                          |  |  |  |  |  |  |  |  |
|----------------------------------------------|--|--|--|--|--|--|--|--|
| 12 ESD门禁系统MYsql 属性                           |  |  |  |  |  |  |  |  |
| 常规 快捷方式 兼容性 安全 详细信息 以前的版本                    |  |  |  |  |  |  |  |  |
| ESD门禁系统MYsql                                 |  |  |  |  |  |  |  |  |
| 目标类型: 应用程序                                   |  |  |  |  |  |  |  |  |
| 目标位置: ESD门禁系统WYsql                           |  |  |  |  |  |  |  |  |
| 目标(T): 86)\ESD门禁系统MYsql\TesterManager.exe"   |  |  |  |  |  |  |  |  |
| 起始位置(S): "C:\Program Files (x86)\ESD门禁系统WYsq |  |  |  |  |  |  |  |  |
| 快捷键 (K): 无                                   |  |  |  |  |  |  |  |  |
| 运行方式 (B): 常规窗口 🗸                             |  |  |  |  |  |  |  |  |
| 备注 (0):                                      |  |  |  |  |  |  |  |  |
| 打开文件位置で) 更改图标(C) 高級(D)                       |  |  |  |  |  |  |  |  |
|                                              |  |  |  |  |  |  |  |  |
|                                              |  |  |  |  |  |  |  |  |
|                                              |  |  |  |  |  |  |  |  |
| 确定 取消 应用 (A)                                 |  |  |  |  |  |  |  |  |

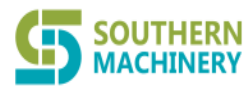

| :) → Program Files (x86) → ESD门禁系统MYsql → |     |                       |         |                  |                   |          |
|-------------------------------------------|-----|-----------------------|---------|------------------|-------------------|----------|
| 共享 ▼ 刻录 新建文件夹                             |     |                       |         |                  |                   |          |
|                                           |     | 2称                    |         | 修改日期             | 迷刑                | ±/h      |
|                                           |     | Hard.                 |         | 12 RCH AG        | X.E               | 202      |
|                                           |     | 🎍 audio               |         | 2018-06-22 15:09 | 文件夹               |          |
|                                           |     | 🍌 bearer              |         | 2018-06-22 15:09 | 文件夹               |          |
|                                           |     | 🍌 BIG5FormInfo        |         | 2018-06-22 15:09 | 文件夹               |          |
|                                           |     | 퉬 EnglishFormInfo     |         | 2018-06-22 15:09 | 文件夹               |          |
|                                           |     | 퉬 GBFormInfo          |         | 2018-06-22 15:09 | 文件夹               |          |
|                                           |     | 🍌 iconengines         |         | 2018-06-22 15:09 | 文件夹               |          |
|                                           |     | 퉬 imageformats        |         | 2018-06-22 15:09 | 文件夹               |          |
|                                           |     | 퉬 Img                 |         | 2018-06-22 15:09 | 文件夹               |          |
|                                           | l r | mediasenvice          | 1       | 2018-06-22 15:09 | 文件夹               |          |
|                                           |     | 퉬 MySQLDBSetup        |         | 2018-06-22 15:09 | 文件夹               |          |
|                                           | -   | 🌗 platforms           | -       | 2018-06-22 15:09 | 文件夹               |          |
|                                           |     | 퉬 Report              |         | 2018-06-22 15:09 | 文件夹               |          |
|                                           |     | \mu res               |         | 2018-06-22 15:09 | 文件夹               |          |
|                                           |     | 퉬 sound               |         | 2018-06-22 15:09 | 文件夹               |          |
|                                           |     | 🐌 sqldrivers          |         | 2018-06-22 15:09 | 文件夹               |          |
|                                           |     | 퉬 tmp                 |         | 2018-06-22 15:09 | 文件夹               |          |
| E                                         |     | 🗟 D3Dcompiler_43.dll  |         | 2010-05-26 11:41 | 应用程序扩展            | 2,057 KB |
|                                           |     | 💼 ESD门禁系统MYSQLi       | 说明书.doc | 2018-05-11 13:45 | Microsoft Word    | 1,629 KB |
|                                           |     | 📄 history20180613143  | 416.log | 2018-06-22 15:04 | 文本文档              | 1 KB     |
|                                           |     | 📄 history20180622150  | 716.log | 2018-06-22 15:08 | 文本文档              | 1 KB     |
|                                           |     | 🚳 libEGL.dll          |         | 2015-06-29 18:33 | 应用程序扩展            | 21 KB    |
|                                           |     | 🗟 libgcc_s_dw2-1.dll  |         | 2014-12-22 0:07  | 应用程序扩展            | 118 KB   |
|                                           |     | 🚳 libGLESV2.dll       |         | 2015-06-29 18:29 | 应用程序扩展            | 2,240 KB |
|                                           |     | 🚳 libmySQL.dll        |         | 2016-01-15 4:15  | 应用程序扩展            | 4,333 KB |
|                                           |     | 🚳 libstdc++-6.dll     |         | 2014-12-22 0:07  | 应用程序扩展            | 1,003 KB |
|                                           |     | 🚳 libwinpthread-1.dll |         | 2014-12-22 0:07  | 应用程序扩展            | 48 KB    |
|                                           |     | 🚳 Qt5Core.dll         |         | 2016-07-15 18:32 | 应用程序扩展            | 5,259 KB |
|                                           |     | 🚳 Qt5Gui.dll          |         | 2015-06-29 18:39 | 应用程序扩展            | 5,206 KB |
|                                           |     | 🚳 Qt5Multimedia.dll   |         | 2015-06-29 19:42 | 应用程序扩展            | 781 KB   |
|                                           |     | 🚳 Qt5Network.dll      |         | 2015-06-29 18:33 | 应用程序扩展            | 1,492 KB |
|                                           |     | 🚳 Qt5Sql.dll          |         | 2015-06-29 18:34 | 应用程序扩展            | 253 KB   |
|                                           |     | 🚳 Qt5Svg.dll          |         | 2015-06-29 18:59 | 应用程序扩展            | 324 KB   |
|                                           |     | 🚳 Qt5Widgets.dll      |         | 2015-06-29 18:48 | 应用程序扩展            | 6,388 KB |
|                                           | J   | 🚳 Qt5Xlsx.dll         |         | 2016-09-06 9:24  | 应用程序扩展            | 663 KB   |
|                                           |     | 🗊 td.ini              |         | 2018-06-22 15:08 | 配置设置              | 1 KB     |
|                                           |     | 🚺 TesterManager.exe   |         | 2018-05-10 23:47 | 应用程序              | 926 KB   |
|                                           |     | 🖃 : aaa Li            |         | 0010 02 00 15 00 | AND MARK MERCILLO | 04.120   |

#### 3.5. Then start the management software TesterManager.exe

Login name: admin Password: admin

| 登录                                        | [zcesd] |       | - |  |  |  |
|-------------------------------------------|---------|-------|---|--|--|--|
| ESD Tester System Manager<br>V2.2.5-MySQL |         |       |   |  |  |  |
| \$                                        | 操作员帐号   | admin | • |  |  |  |
|                                           | 用户名     | 系统管理员 |   |  |  |  |
|                                           | 口令      | ••••  |   |  |  |  |
|                                           | 确定 (2)  | 退出(2) |   |  |  |  |